# Windows VISTA 対応について

## 1.動作確認結果の概要

bugFinder (BF3000)のコントロールソフト (ABOwin Ver3.50A)の(Windows VISTA 32 ビット版)上での基本動作は確認しました。ただし、開発環境に関する、その他ソフトウェアに制限事項等がありますので、現状では(Windows 2000/XP)を使用されることを推奨します。

#### 2. bugFinder 関連の動作確認製品

| 1) bugFinder コントロールソフト(ABOwin Ver3.50A) | 基本動作確認済み(2007/10/18)   |
|-----------------------------------------|------------------------|
| 2) S2M シンボルコンバータ(Ver1.01)               | 基本動作確認済み(2007/10/18)   |
| 3 ) *LSI C-80 for BF3000(Ver3.6)        | 基本動作確認済み(2007/10/18)   |
| 4)*LSI C-80 Ver3.6(Windows パッケージ)ジ      | 基本動作確認済み(2007/10/18)   |
| 5) MS-DOS 版コントロールソフト(ABC.exe)           | バージョン 3.50A より非対応にします。 |

#### 【\*注意事項】

1) LSI C-80 に関して、弊社メーカでない為、メーカ動作保障はできません。ただ、弊社での基本動作確認に関しては、正常動作を確認いたしました。

- 2)LSI C-80 for BF3000(Ver3.6)の、コンパイルSW に「-Tx:」x=ドライブ を追加して下さい。このSW が無いと、コマンドバッファオーバになります。 3)LSI C-80 Ver3.6(Windows パッケージ)をインストールする場合、<OD>-<Windows>を、一旦HDにコピーした後、<OD>-<Windows>下ののISK2>とのISK3>の
- 全ファイルをdISK1>に纏めてから「setup.exe」を実施しましたら成功しました。【HowTo】

### 3. Windows VISTA 32ビット版で動作させる為の準備項目

- 1) VISTA を最新バージョンにアップして下さい。
- 2) Windows VISTA は、標準に用意されていたヘルププログラム(WinHIp32.exe)が無い為、マイクロソフトのホームページよりダウンロードして下さい。

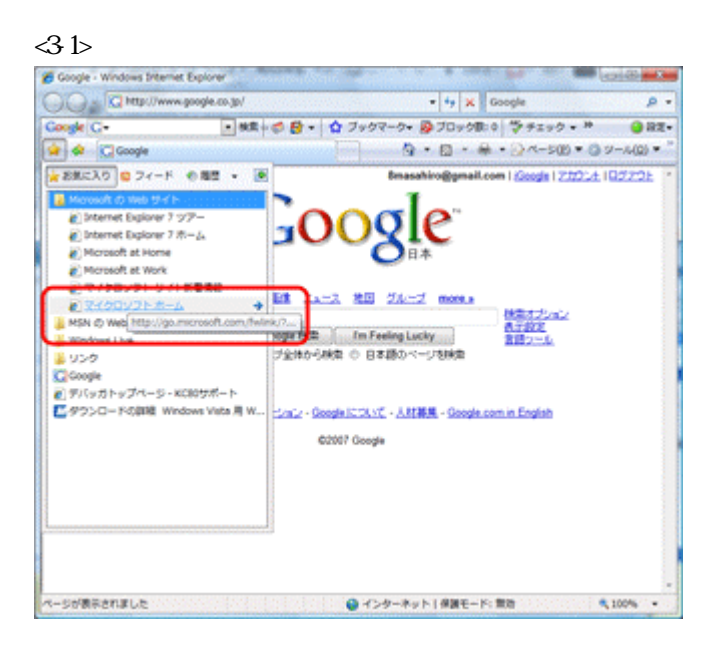

マイクロソフトのホームページに入る。 (http://www.microsoft.com/ja/jp/default.aspx)

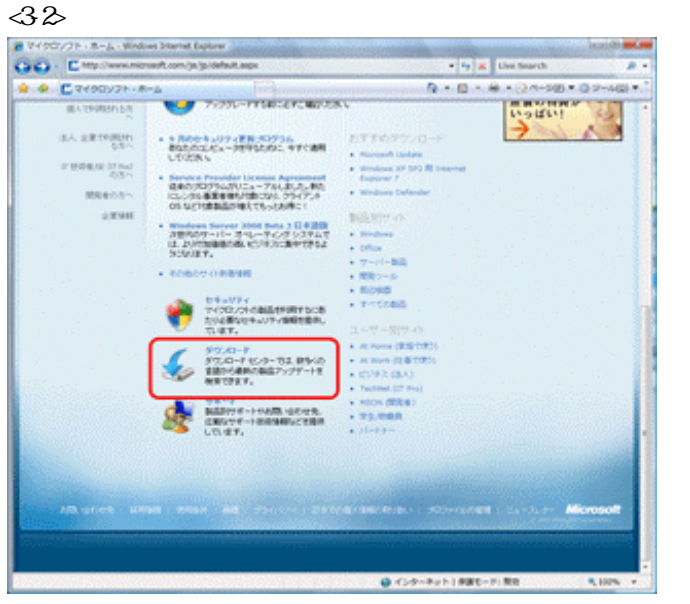

ダウンロードをクリックする。

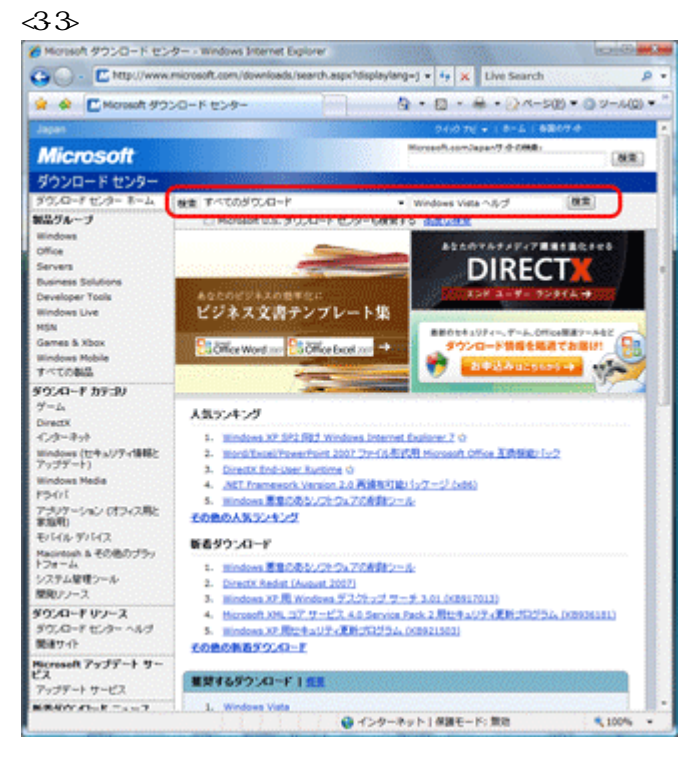

検索<すべてのダウンロード> 項目<Windows VISTA ヘルプ>の条件にて、 「検索」をクリックする。

| Normal Soft Coll         Soft Coll                                                                                                    |                                                                                                    |                                                                                                    | 100 C                                                                                                    | -                                   |                                          |            | THE OWNER AND AND AND AND AND AND AND AND AND AND |
|----------------------------------------------------------------------------------------------------|----------------------------------------------------------------------------------------------------|----------------------------------------------------------------------------------------------------|----------------------------------------------------------------------------------------------------|-------------------------------------|------------------------------------------|------------|---------------------------------------------------|
| Comple C     Comple C                                                                                                    | Montant (2012) - 12 (20                                                                                                    |                                                                                                    |                                                                                                    |                                     |                                          |            | Collector.                                        |
| Construct Construct Cons                                                                                                    |                                                                                                    | umicrosoft.com, downoads, results as                                                                                                    | propulse an electric winds                                                                                                | energy and a log a                  | toopte                                   | 121201     |                                                   |
|                                                                                                    | Coogle C+                                                                                                    | - HR+ Ø 🗗 + 😭 7                                                                                                    | 7×97=9• 😰 70×98                                                                                                    | 10 77209 · []]                      | 10(+) <b>#</b> FCI                       | 18- 9      | 9 RZ-                                             |
| Date         Description           Microsoft         Network compliance of data.           ダンビロード センジー         Weinstein Compliance of data.         Microsoft data.           ダンビロード センジー         Weinstein Compliance of data.         Microsoft data.           Store P E/2 - FrA         WEIT **CODPCO-F         - Windows Usta ^A/J         Microsoft Usta ^A/J           Store P E/2 - FrA         WEIT **CODPCO-F         - Windows Vista ^A/J         Microsoft Usta ^A/J           Store P E/2 - FrA         WEIT **CODPCO-F         - Windows Vista ^A/J         Microsoft Usta ^A/J           Store P E/2 - FrA         WEIT **CODPCO-F         - Windows Vista ^A/J         Microsoft Usta ^A/J           Store P E/2 - FrA         ###         **Windows Vista ^A/J         Microsoft Usta ^A/J           Weine Usta F         ###         **Windows Vista ^A/J         Microsoft Usta ^A/J           Store P E/2 - FrA/B         **###         **###         **###           Store P E/2 - FrA/B         **###         **###         **###           Store P E/2 - FrA/B         **###         **###         **###           Store E/2 - FrA/B         **###         **###         **###           Store E/2 - FrA/B         **###         **###         **###           Store E/2 - FrA/B         **###<                                                                                                    | 🚖 🏟 🖺 Morearit 90                                                                                                    | シロードセンター保険組織                                                                                                    |                                                                                                    |                                     | # + QA-                                  | P(2) * (2) | 9-463 ·                                           |
| Microsoft         Becauty and August 2 d d dbd.         Image: Control State 2 d d dbd.         Image: Control State 2 d d dbd.         Image: Control State 2 d d dbd.         Image: Control State 2 d d dbd.         Image: Control State 2 d d dbd.         Image: Control State 2 d d dbd.         Image: Control State 2 d d dbd.         Image: Control State 2 d d dbd.         Image: Control State 2 d d dbd.         Image: Control State 2 d d dbd.         Image: Control State 2 d d d d d d d d d d d d d d d d d d                                                                                                    | Japan                                                                                                    |                                                                                                    |                                                                                                    | N 100 0 000 0                       | 0.4185611                                |            | TATA DOLL                                         |
| ダウンパード センター<br>ダブスロード センター<br>ダブスロード センター<br>第2520-7 ビンター<br>第2520-7 ビンター<br>第2520-7 ビンター<br>Windows Million<br>Services<br>Services<br>Servi                                                   | Microsoft                                                                                                    |                                                                                                    |                                                                                                    | Manageh.com                         | lapart 0 case                            |            | (88)                                              |
|                                                                                                    | ダウンロード センター                                                                                                    |                                                                                                    | C.W.B. Street                                                                                                    | and reasons wanted wanted           | a sa sa sa sa sa sa sa sa sa sa sa sa sa |            | sissister:                                        |
| materials<br>Servers<br>Servers | 97.0-1 E/3- \$-4<br>8256-3                                                                                                    |                                                                                                    | · Windows Vie                                                                                                    | a ^8/7 (88                          | 1                                        |            |                                                   |
| 970-0         1000         1000         1000         1000         1000         1000         1000         1000         1000         1000         1000         1000         1000         1000         1000         1000         1000         1000         1000         1000         1000         1000         1000         1000         1000         1000         1000         1000         1000         1000         1000         1000         1000         1000         1000         1000         1000         1000         1000         1000         1000         1000         1000         1000         1000         1000         1000         1000         1000         1000         1000         1000         1000         1000         1000         1000         1000         1000         1000         1000         1000         1000         1000         1000         1000         1000         1000         1000         1000         1000         1000         1000         1000         1000         1000         1000         1000         1000         1000         1000         1000         1000         1000         1000         1000         1000         1000         1000         1000         1000         1000                                                                                                    | Windows<br>Office<br>Servers<br>Business Solutions<br>Developer Table<br>Windows Live<br>ADR<br>Genes & Xhox<br>Windows Ruble<br>T-1C0 Bull.                                                                                                    | 校索対象: "Window<br>- 高数<br>主動 8 # 2<br>1 # 8 # 20 (2015) - 1 # 2 # 1                                                                                                    | ws Vista ヘルブ"<br>Rate                                                                                                    | 10                                  | WAR FOM                                  | FUED       |                                                   |
| montmails 4008/07/99     4 = ワード: Windows Vidia 16/2     107:5-8 (ワール     107:5-8 (ワール     107:5-8 ( ワール     107:5-8 ( ワール     107:5-8 ( ワール     107:5-8 (     ))                                                                                                    | 992-00-17 89:30<br>デーム<br>Donett<br>くクーネット<br>Windows (たキッドア・(部長:<br>アップア・)<br>Windows Redia<br>ドラインア<br>・ション (たついて)<br>第3450<br>第34500<br>第34500<br>第34500<br>第34500<br>第34500<br>第34500<br>第34500<br>第34500<br>第34500<br>第34500<br>第34500<br>第34500<br>第34500<br>第34500<br>第34500<br>第34500<br>第34500<br>第34500<br>第<br>4<br>5<br>5<br>5<br>5<br>5<br>5<br>5<br>5<br>8<br>5<br>5<br>5<br>5<br>5<br>5<br>5<br>5<br>5<br>5 | Windows Xinta R. Minifeld.     Windows Xinta R. Minifeld.     Windows R. J. Mini St (201     Z) - ル Tool #20 (201     Z) - ル Tool #20 (201     Z) - ル Tool #20 (201     Z)     Pool #20 (201     Z)     Pool #20 (201     Z)     Z) - FOOHS     Z0005 1 OKLENTTY-u-TRIE | 488<br>- 13-20<br>- 13-20<br>- 13-20<br>- 13-20<br>- 13-20<br>- 10<br>- 10<br>- 10<br>- 10<br>- 10<br>- 10<br>- 10<br>- 1 | オファム(北京市152<br>8773/7~592年で)<br>ET。 | 867/83/87                                | ***        |                                                   |
| 第ウスAFキャジース<br>第ウスAFキャジース         カウボジ:<br>スクスAFキャジース         アイて・<br>まな・・・・・・・・・・・・・・・・・・・・・・・・・・・・・・・・・・・                                                                                                    | Reconstant & その色のブラッ<br>トフォーム<br>システム展現シール<br>開発リノース                                                                                                    | キーワード:<br>10回/19.0021                                                                                                    | Windows Vista ^.b.7<br>#-1.7                                                                                              | -                                   |                                          |            |                                                   |
| moveed アップアート サー<br>とス<br>アンディト サービス<br>1 パー・パン表示する起来の後: 20<br>・                                                                                                    | <b>59:40-F ジノース</b><br>57:00-F ビノター へみづ<br>第回7-0                                                                                                    | 77:0/ -<br>2909:0:01 -                                                                                                    | इन्टर<br>क्षेत्                                                                                                    |                                     |                                          |            |                                                   |
|                                                                                                    | Hicrosoft アップデート サー<br>ビス<br>フィブデート ヤードス                                                                                                    | #8#:<br>14-50#8756#58:                                                                                                    | AB50405<br>20 •                                                                                                    | •                                   |                                          |            |                                                   |

<Windows VISTA 用 WinHIp32.EXE>をクリックする。

<3-4>

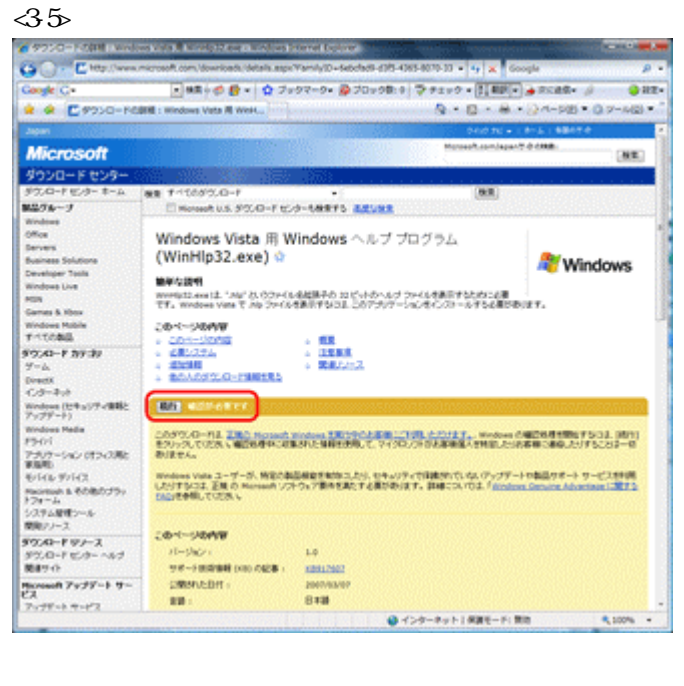

#### <続行> P Bをクリックする。

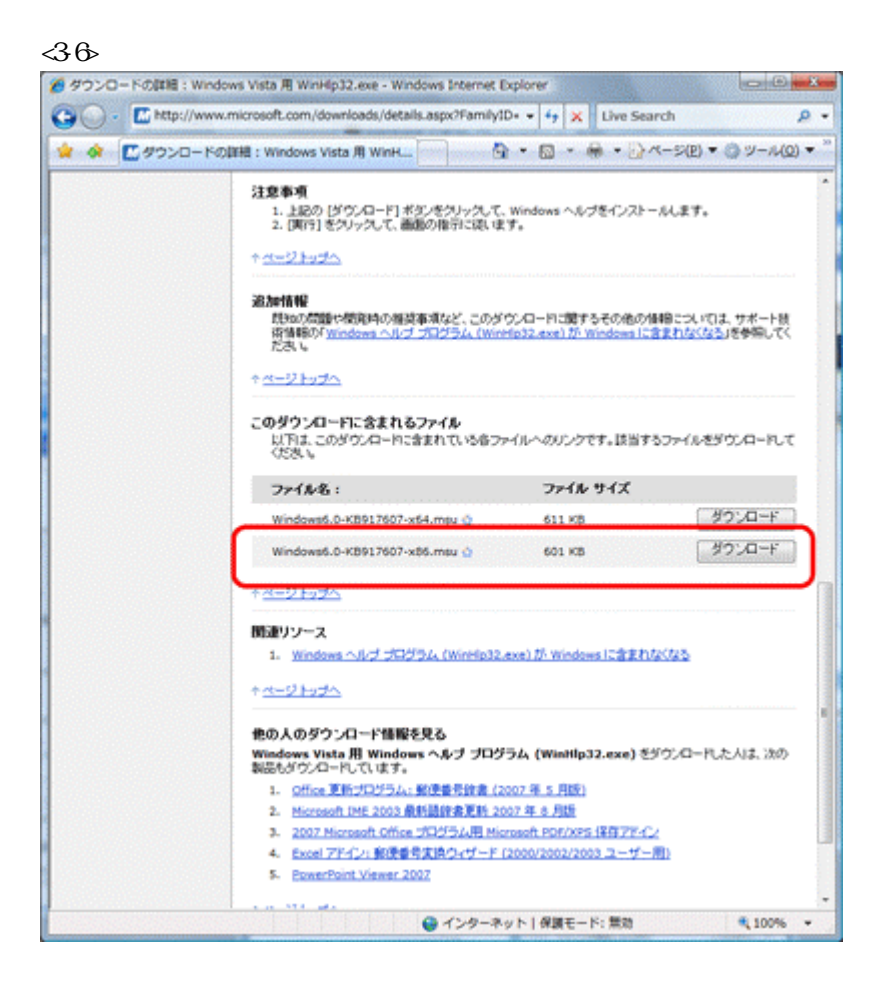

ファイル名: Windows6.0-KB917607-x86.msu < - 重要 の「ダウンロード」をクリックする。

<3-7>

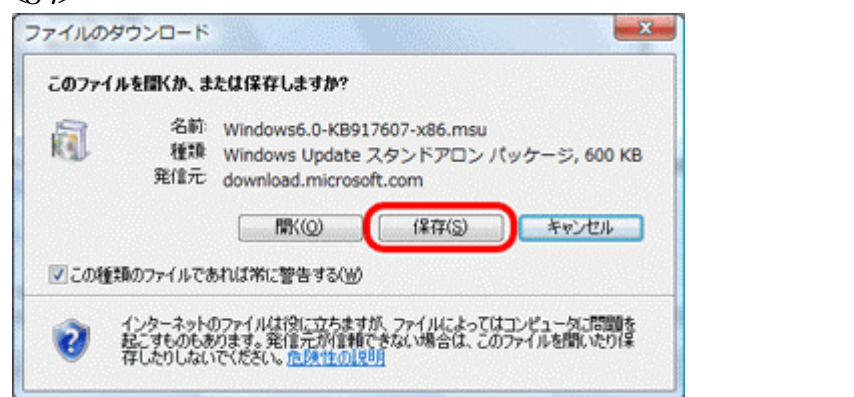

「保存」をクリックする。

| 名前を付けて保存                                                                                                    |        |                                                                                                    | w Xe    |
|----------------------------------------------------------------------------------------------------|--------|----------------------------------------------------------------------------------------------------|---------|
| 😋 🗸 📲 « ha                                                                                                    | isegan | a ・ ダウンロード ・ 4 検索                                                                                                    | م       |
| 🐚 监理 🔹 🔟 表示                                                                                                    | • •    | 🏂 新しいフォルダ                                                                                                    | U       |
| お気に入りリンク<br>詳細 >>                                                                                                    |        | 名明<br>このフォルダは空です。                                                                                                    | 更新日時    |
| <ul> <li>フォルダ</li> <li>▲ AppData</li> <li>▲ Desktop</li> <li>● アドレス帳</li> <li>● お気に入り</li> <li>■ ダウンロード</li> <li>● ドムメント</li> </ul> | •      | <ul> <li>Incompany and the second second</li></ul> |         |
| ファイル名(N):                                                                                                    | Wind   | ws6.0-KB917607-x86.msu                                                                                                    | -       |
| ファイルの種類(工):                                                                                                    | Wind   | ws Update スタンドアロン パッケージ                                                                                                    | ***`d7# |

再度「保存」をクリックする。

| ~0 0 <i>2</i>                                                                     |                                        |                          |                | 100 100       |
|-----------------------------------------------------------------------------------|----------------------------------------|--------------------------|----------------|---------------|
|                                                                                   | ・ローカルディスク(C:) ・ユーザー ・ hasegawa ・ ダウンロー | -15 - 4-                 | RR.            | (G)(G) ×      |
| ファイル(E) 編集(E) 表示(Y)                                                               | ツール目 ヘルプ田                              |                          |                |               |
| 💊 591 • 🗍 355 • 😆 8                                                               | 826                                    |                          |                | C.            |
| S気に入りリンク<br>■ ドキュメント<br>■ ピクチャ<br>■ ピクチャ<br>■ たっちゃク<br>② 最近の変更<br>■ 検索<br>■ パブリック | E Windows6.0-KB917607-x86.msu          | 更新目時<br>2007/09/14 11:50 | Vindows Update | サイズ<br>601 KB |
| 77114                                                                             | •                                      |                          |                |               |
| 1 個の項目                                                                            |                                        |                          |                | 1             |
| 1 🕅                                                                               |                                        |                          | 🌲 コンピュータ       |               |

ダウンロード終了後、保存ファイルをクリックしますと インスト - ルプログラムが開始しますので、指示に従い進 めて下さい。

## <3-9>

- 4. bugFinder 用コントロ ルソフト(ABCwin Ver3.50A)を、インストールする。(Windows/2000/Xp/VISTA共通)
  - 1) bugFinder 用 CD の<ABOwin>-<DISK1>にある「Setup.exe」をクリックします。

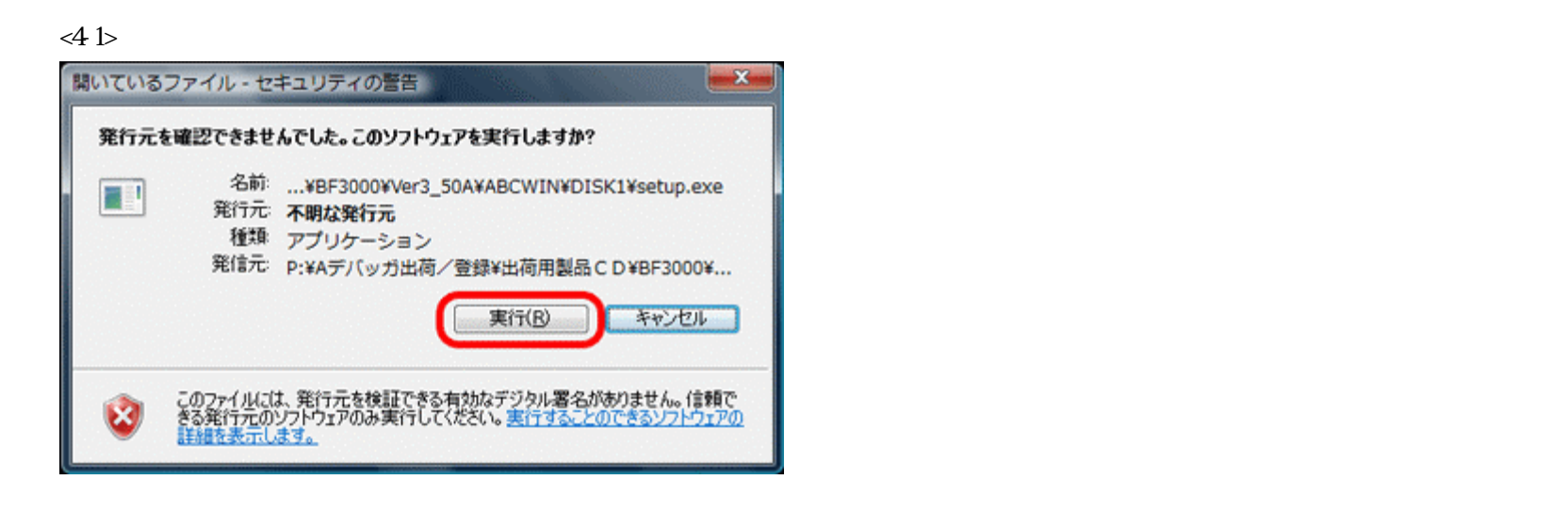

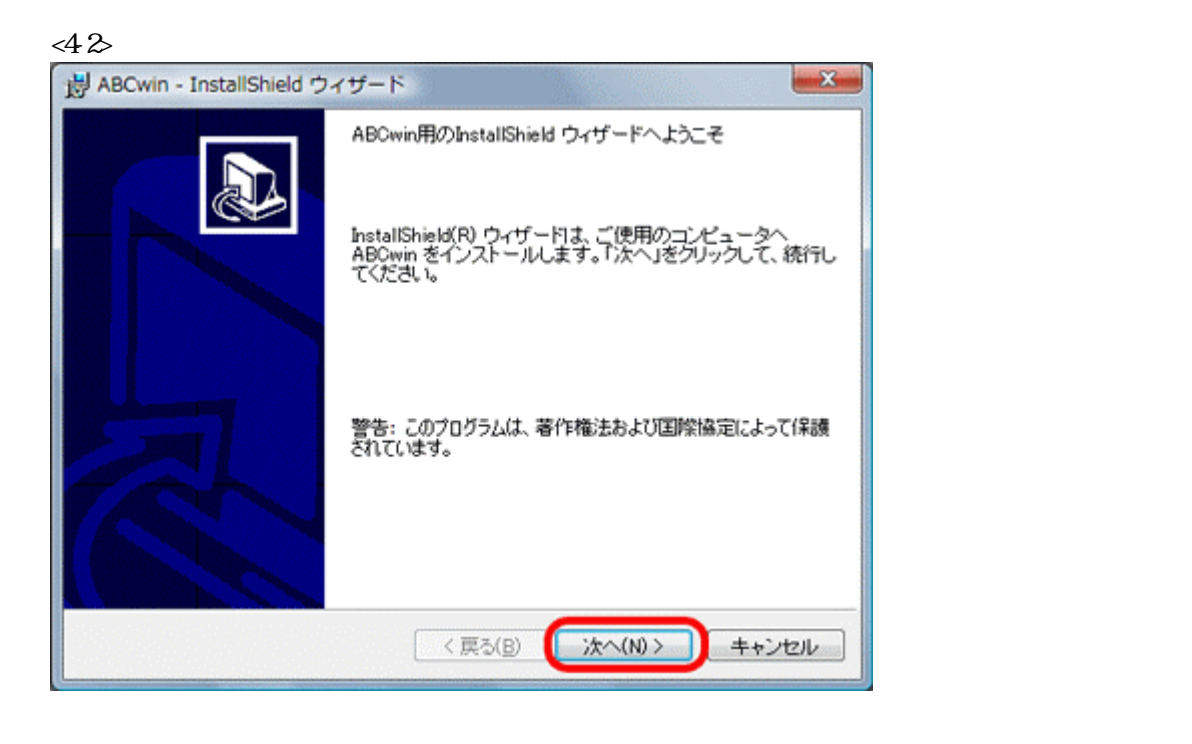

| ≪4-3>                                                                   |      |
|-------------------------------------------------------------------------|------|
| 樹 ABCwin - InstallShield ウィザード                                          | X    |
| ユーザ情報<br>情報を入力してください。                                                   | Ð    |
| ユーザ名(U):<br>Traserawa                                                   |      |
| 所蜀(()):                                                                 |      |
| このアブリケーションを次のユーザに対してインストールします:                                          |      |
| <ul> <li>● このコンピュータを使用するすべてのユーザ(A)</li> <li>● hasegawa のみ(M)</li> </ul> |      |
| InstaliShield<br>〈戻る(B) 〉次へ(N) 〉 キャン                                    | 1211 |

「次へ」をクリックする。

すべてのユーザ以外にしたい場合は、システム管理者に確認して下さい。

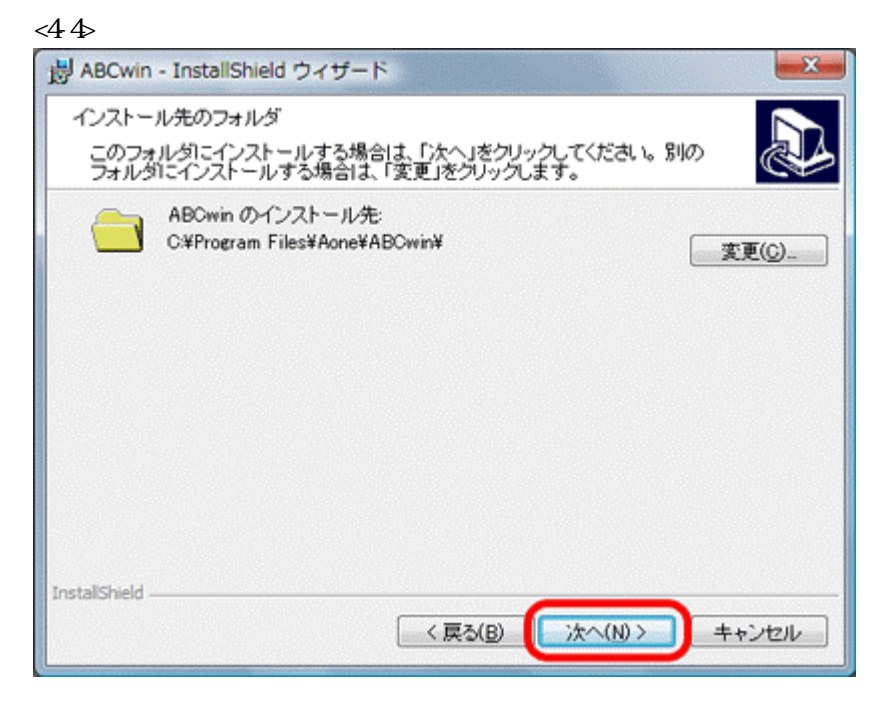

<4-5>

| ウィザードは、インストールを開始する準備ができました。<br>インストールの設定を参照したり変更する場合は、「戻る」をクリックしてください。「キャ<br>セル」をクリックすると、ウィザードを終了します。<br>現在の設定:<br>セットアップタイプ: |
|----------------------------------------------------------------------------------------------------|
| インストールの設定を参照したり変更する場合は、「戻る」をクリックしてください。「キャ<br>セル」をクリックすると、ウィザードを終了します。<br>現在の設定:<br>セットアップタイプ:                                |
| 現在の設定:<br>セットアップタイプ:<br>インフトール先フォルグ・                                                                                          |
| セットアップ タイブ:                                                                                                    |
| インフトールキフォルダ・                                                                                                    |
| インフトール生力+ルグ・                                                                                                    |
| 1201 1020100                                                                                                    |
| C:\Program Files\Aone\ABCwin\                                                                                                 |
| ユーザ情報:                                                                                                    |
| 名前: haseqawa                                                                                                    |
| 会社:                                                                                                    |

インストル先の指定です。 変更したい場合は、「変更」をクリックして変更先を指定して下さい。

デフォルトで良い場合は、「次へ」をクリックする。(推奨)

「インストール」をクリックする。

<4-6>

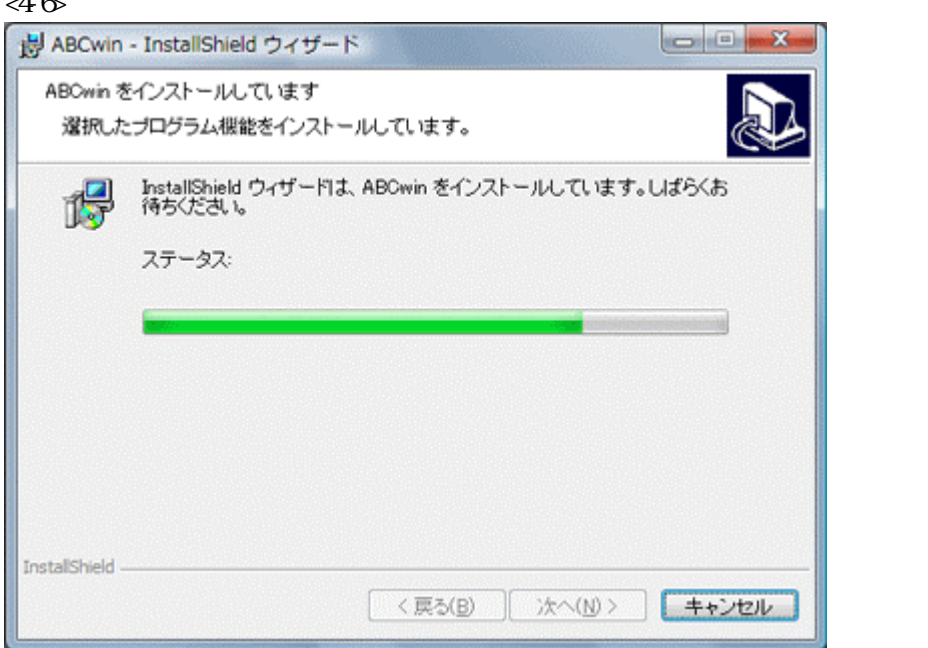

インストールが終了するまで待ちます。

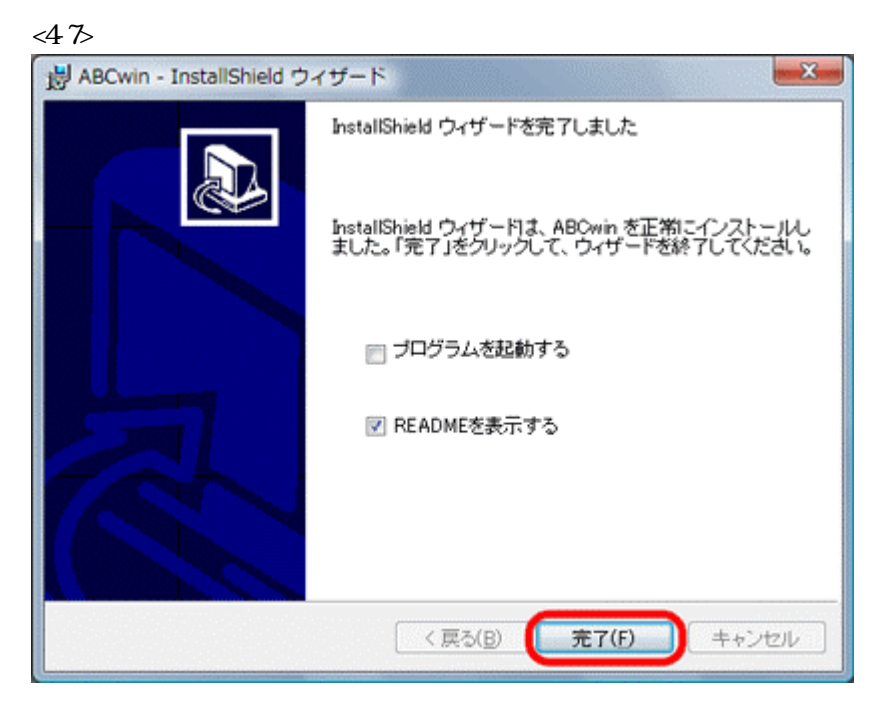

インストールが正常終了しました。「完了」をクリックして下さい。

起動メニューは、 <プログラム> - < A B C w i n > に登録されます。

- 5. bugFinder 用コントロ ルソフト(ABCwin Ver3.50A)を、削除(アンインストール)する。(Windows/2000/Xp/VISTA共通)
  - 1) < コントロールパネル> < プログラムと機能>を選択する。

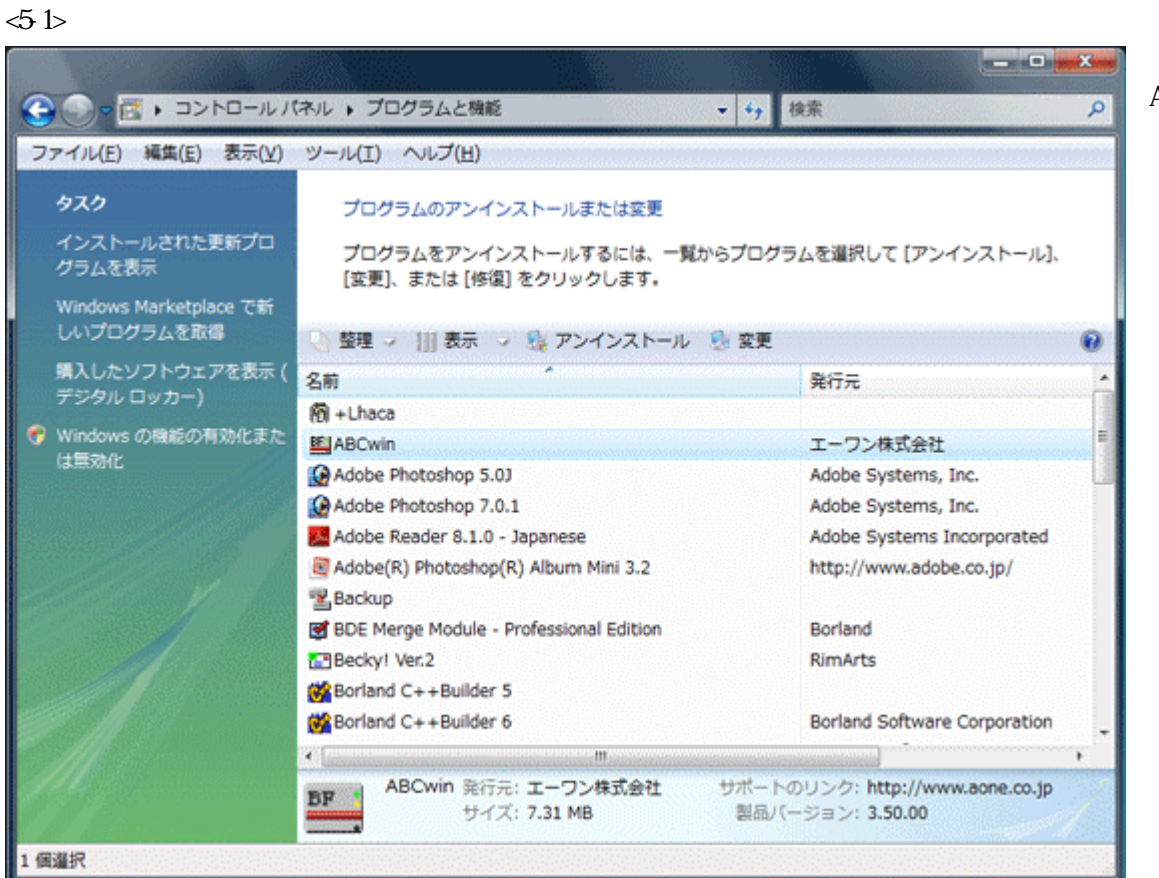

ABOwin をダブルクリックして下さい。

アンインストール処理が開始されますので、 指示に従って進めて下さい。